## Activité 2a : L'éclairage automatique

La lumière s'allume des que quelqu'un est détecté.

Télécharger le fichier « eclairage debut »

## Etape1 : ouvrir le fichier éclairage début et réalise les scripts ci-dessous

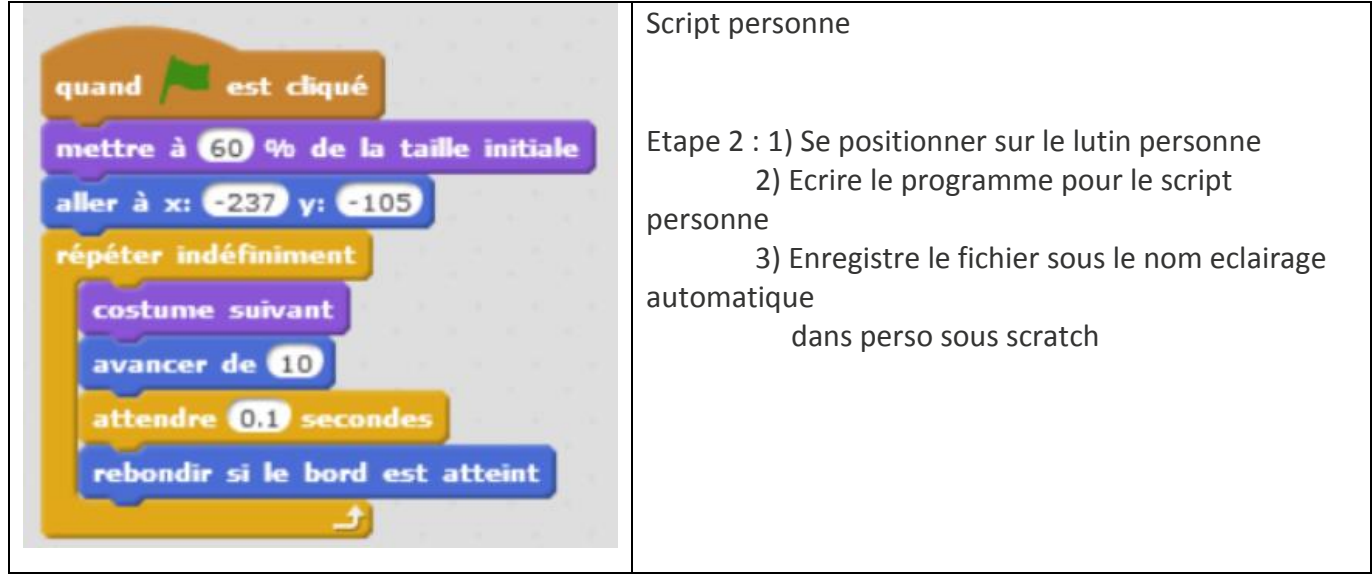

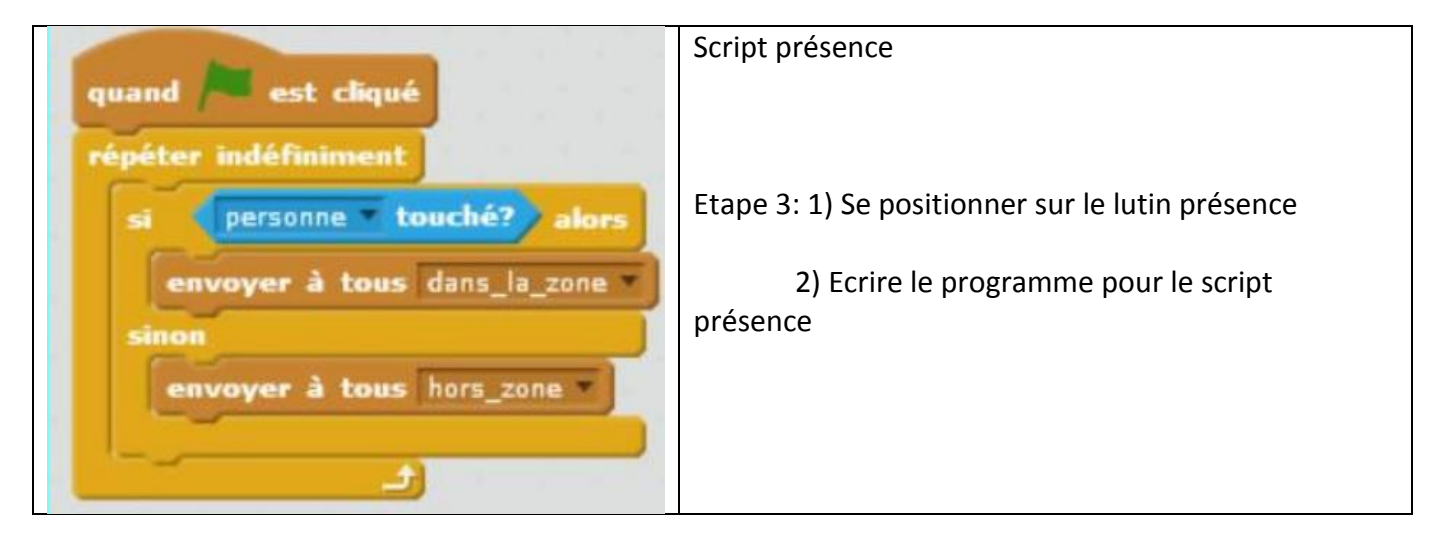

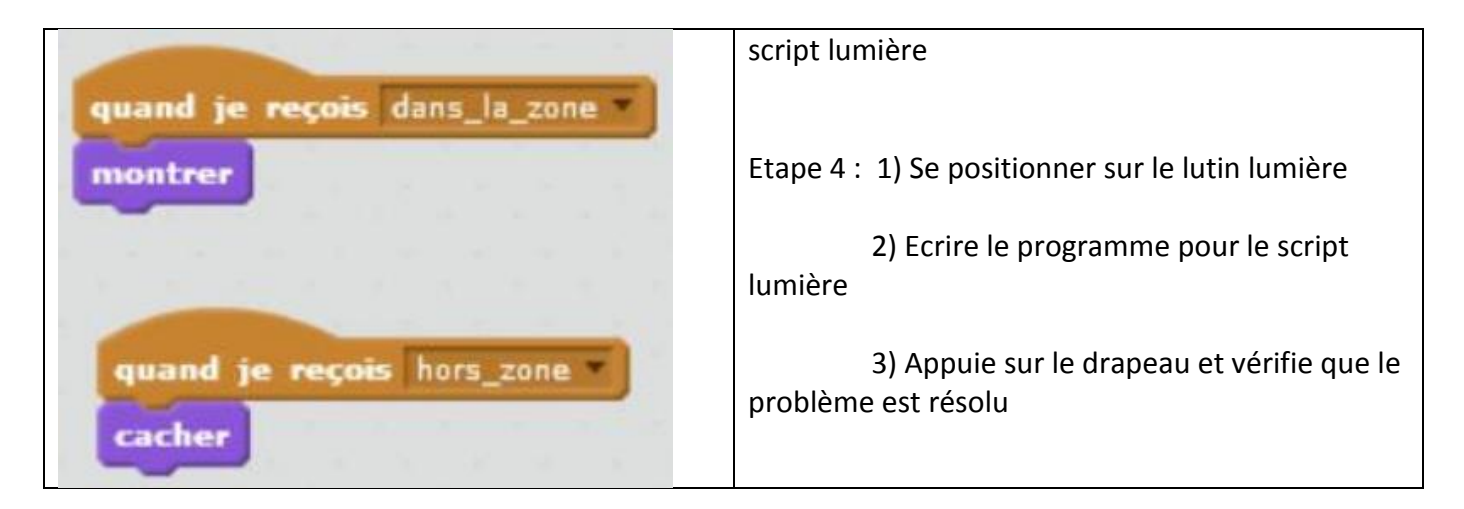

## Activité 2b : éclairer seulement la nuit

Modifier votre programme pour que la lumière ne s'allume que lorsqu'il fait nuit. Le jour et la nuit durent 6s dans notre simulation. Le soleil symbolise le jour, la lune la nuit.

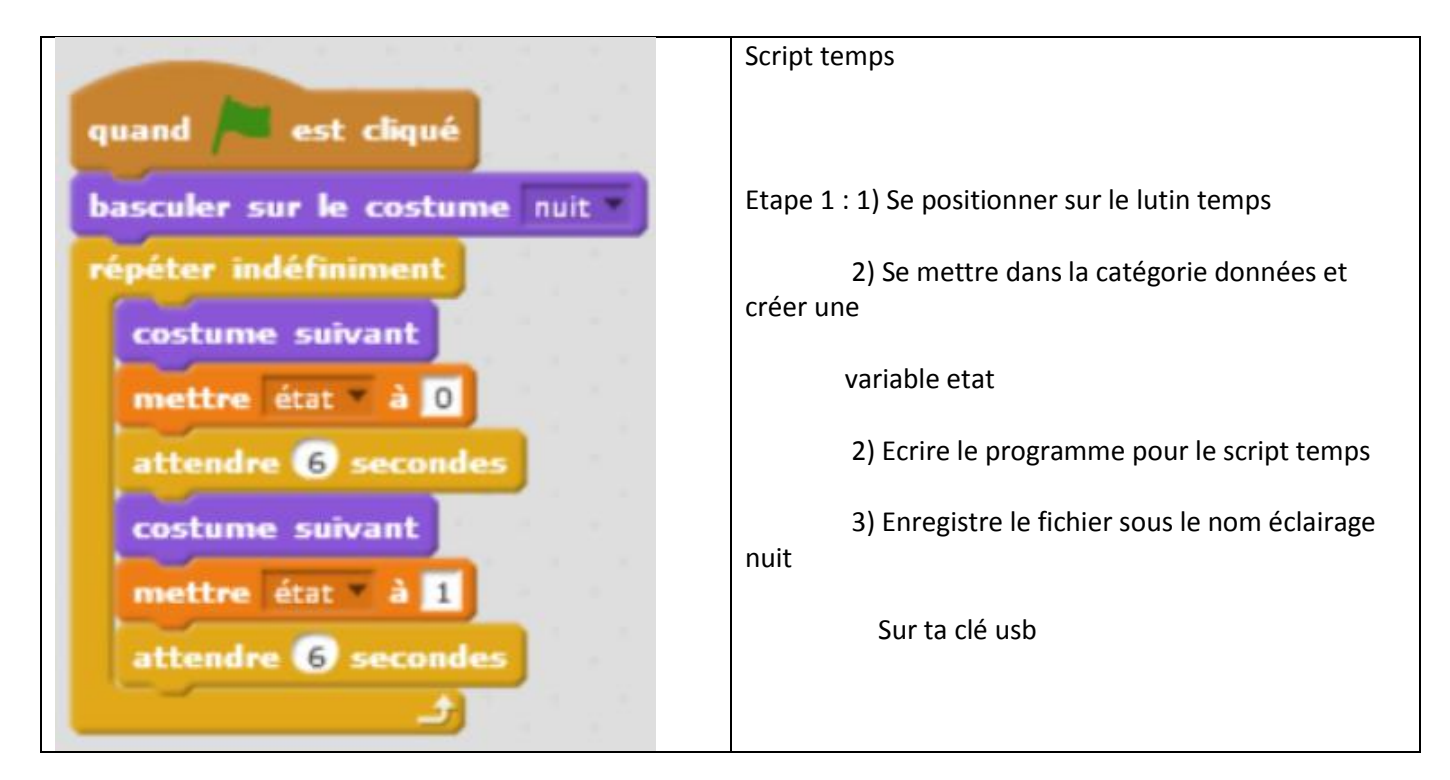

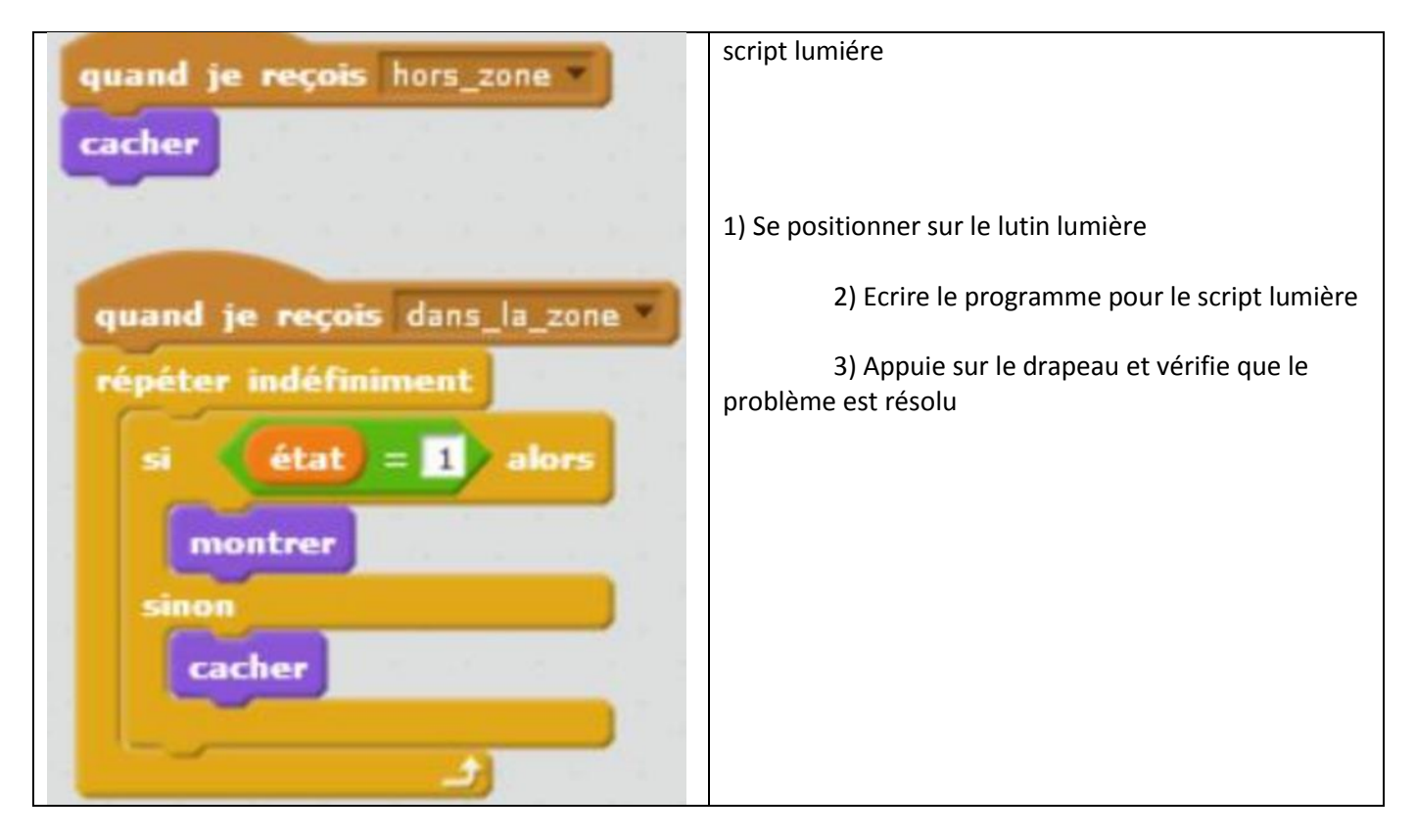

N'oublier pas de sauvegarder le travail effectué !